## Download the VPN at home

To do this:

- 1. Go to https://hscvpn.health.unm.edu
- 2. Select Group **hsc-unm** from drop down menu and enter your HSC login credentials (same that is used for logging into a machine at UH/HSC)

| Login                                    |           |  |
|------------------------------------------|-----------|--|
| Please enter your username and password. |           |  |
| GROUP:                                   | hsc-unm 👻 |  |
| USERNAME:                                |           |  |
| PASSWORD:                                |           |  |
| (                                        | Login     |  |

Once logged in, the download will begin. If prompted with a User Account Control warning, select "Yes"

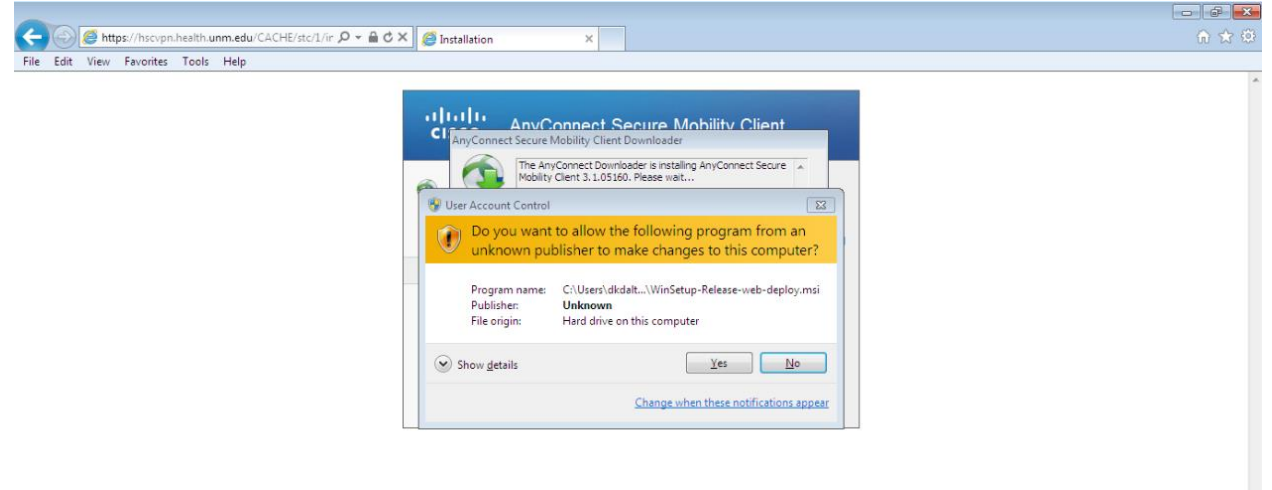

After it successfully installs, the VPN should automatically connect and you should see the notification below

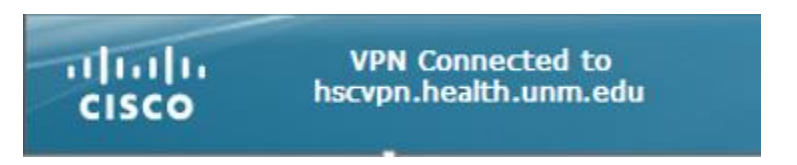

If the VPN did not automatically connect, navigate to the VPN client by going to Start → All Programs → Cisco → AnyConnectSecure Mobility Client, and click to launch the VPN client.

In the empty box, type hscvpn.health.unm.edu and select "Connect"

| S Cisco AnyCo | nnect Secure Mobility Client                       | - <b>-</b> ×     |
|---------------|----------------------------------------------------|------------------|
|               | VPN:<br>Ready to connect.<br>hscvpn.health.unm.edu | ionnect          |
| <b>\$</b> ()  |                                                    | n judin<br>cisco |

You will be prompted for your HSC login credentials. Please be sure to change the group to **hsc-unm** before entering your username and password.

| S Cisco AnyConnect   hscvpn.health.unm.edu |           |  |
|--------------------------------------------|-----------|--|
| Group:<br>Username:<br>Password:           | hsc-unm   |  |
|                                            | OK Cancel |  |

If the connection is successful, the VPN notification will appear as shown below.

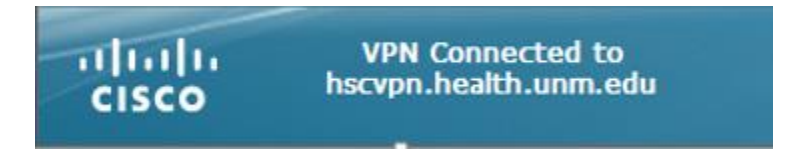

You should now be able to access web pages and resources on the Health domain. To test your VPN connectivity, open a web browser and go to: <u>http://eguide.health.unm.edu</u>. Upon navigating to eGuide, you should be presented with the "HSC/UNMH online directory". If you are not connected to the internet or you are not connected to the Health domain via VPN, the page will not load.

If you encounter any issues please contact the HSC Help Desk at 272-1694 or the UNMH Help Desk at 272-DATA (272-3282).